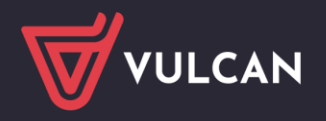

## Jak przygotować Rejestr dokumentów dla wydania legitymacji?

W systemie *Dziennik VULCAN* legitymacje uczniom przygotowuje sekretarz szkoły w module *Sekretariat*. Aby możliwe było przygotowanie plików dla mLegitymacji oraz Nowej legitymacji, administrator systemu musi w słowniku **Dokumenty** (w module *Administrowanie*) zdefiniować legitymację uczniowską jako rodzaj dokumentu.

Fakt wydania legitymacji uczniowi należy zarejestrować w rejestrze dokumentów (w module Sekretariat).

System umożliwia autonumerowanie wydawanych legitymacji. Regułę autonumeracji wprowadza się podczas dodawania rodzaju dokumentu do słownika **Dokumenty**.

## Dodawanie nowego rodzaju dokumentu do słownika Dokumenty

- 1. Zaloguj się do systemu Dziennik VULCAN jako administrator i uruchom moduł Administrowanie.
- 2. Przejdź do widoku Słowniki/ Słowniki i w drzewie danych wybierz pozycję Dokumenty.
- 3. Kliknij przycisk Dodaj i wypełnij formularz Dodaj rodzaj dokumentu.

Wprowadź nazwę – w przypadku legitymacji nazwa ta powinna zaczynać się od frazy Leg.

Możesz również zdefiniować regułę autonumeracji, składającą się z sekwencji numerycznej (np. ###) oraz dowolnego tekstu (np. rok lub skrócona nazwa jednostki). Liczba znaków # w sekwencji numerycznej odpowiada minimalnej liczbie cyfr w generowanym numerze. Na przykład reguła **2024/###** spowoduje automatyczne nadawanie kolejnym dokumentom numerów 2024/001, 2024/002, 2024/003 ...., 2024/1000 . W autonumeracji można zastosować dodatkowo skróty szkoły np. 2024/LO/###

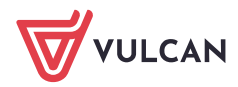

| Organizacja szkoły <mark>Słowniki</mark> Konfi <u>c</u> | juracja Pomoc                   | Bober Zbigniew [ZB]                      |  |  |  |  |
|---------------------------------------------------------|---------------------------------|------------------------------------------|--|--|--|--|
|                                                         |                                 | 🖌 🔓 Wyloguj                              |  |  |  |  |
|                                                         |                                 | Pomoc                                    |  |  |  |  |
| Rowniki Jednostki Zakłady<br>obce pracy                 |                                 | Przejdz do Strety 🔥 Przejdź do Produktów |  |  |  |  |
| Rodzaje grup                                            | 🕂 Dodaj                         | 🖶 Drukuj                                 |  |  |  |  |
| Przedmioty                                              | Nazwa                           | Regula autonumeracii                     |  |  |  |  |
| Specjalności                                            | A Lasihumania umainundus Cim 50 | ##/posta                                 |  |  |  |  |
| Specjalności w obrębie zawodu, s                        | Legitymacja uczniowska Gim5u    | ##/2014                                  |  |  |  |  |
| Wartości znaków +,-,=                                   | Karta rowerowa                  |                                          |  |  |  |  |
| Typy wpisów frekwencji                                  | , degitymacj                    |                                          |  |  |  |  |
| E Kategorie uwag                                        |                                 |                                          |  |  |  |  |
| E Kategorie kolumn ocen                                 |                                 |                                          |  |  |  |  |
| Rodzaje osiągnięć                                       |                                 |                                          |  |  |  |  |
| E Pory lekcji                                           | Dodaj rodraj dokumentu          |                                          |  |  |  |  |
| E Sale                                                  | bodaj rodzaj dokumentu          |                                          |  |  |  |  |
| Egzaminy zewnętrzne                                     | Nazwa: *                        |                                          |  |  |  |  |
| Kwalifikacje zawodowe                                   | Typ dokumentu: *                |                                          |  |  |  |  |
| Dysfunkcje                                              | Typ dokumenta.                  | •                                        |  |  |  |  |
| 📄 Dane własne                                           | Reguła autonumeracji:           |                                          |  |  |  |  |
| Dokumenty                                               |                                 |                                          |  |  |  |  |
| Typy czynności w dzienniku zajęć                        |                                 |                                          |  |  |  |  |
| Typy zorganizowanych form pomc                          |                                 | V Zapisz 🚫 Anuluj                        |  |  |  |  |
| Typy form pomocy w przedszkolu                          |                                 |                                          |  |  |  |  |
| Poziomy innowacji                                       |                                 |                                          |  |  |  |  |
| Rodzaje konkursów                                       |                                 |                                          |  |  |  |  |
| Obszary konkursów                                       |                                 |                                          |  |  |  |  |
| Miejsca dyżurów                                         |                                 |                                          |  |  |  |  |
| Terminy dyżurów                                         |                                 |                                          |  |  |  |  |

4. Kliknij przycisk Zapisz.

| 🛨 Dodaj                       |       | 🖶 Druk               |
|-------------------------------|-------|----------------------|
|                               | Nazwa | Reguła autonumeracji |
| 💉 Legitymacja uczniowska      |       |                      |
| 💉 Karta rowerowa              |       |                      |
| 💉 Karta motorowerowa          |       |                      |
| 💉 Legitymacja uczniowska 2018 |       | 2018/###             |
|                               |       |                      |

Jeśli dla każdej składowej jednostki ma być zastosowana inna reguła autonumeracji, to dla każdej składowej zdefiniuj w słowniku inny rodzaj legitymacji.

Jeśli w nowym roku szkolnym ma być zastosowana do wydawanych legitymacji inna reguła autonumeracji, to dodaj do słownika nową pozycję i wprowadź tę regułę.

## Rejestrowanie faktu wydania legitymacji

Aby na legitymacji wydrukował się numer dokumentu, przed wydrukowaniem należy legitymacje wprowadzić do rejestru dokumentów, gdyż numer nadawany jest podczas dodawania wpisu. .

Wpis do rejestru można wprowadzić z poziomu kartoteki ucznia lub w widoku **Rejestry/ Rejestr dokumen-**tów.

I sposób – w kartotece ucznia

- 1. Zaloguj się do systemu Dziennik VULCAN jako sekretarz szkoły i uruchom moduł Sekretariat.
- 2. Przejdź do widoku Kartoteki i księgi/ Uczniowie w oddziałach.
- 3. W polu nad drzewem danych ustaw właściwy rok szkolny.

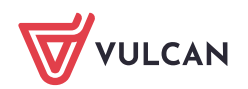

- 4. W drzewie danych rozwiń gałąź wybranego oddziału i wybierz ucznia.
- 5. W kartotece ucznia przejdź na kartę **Rejestr dokumentów**.
- 6. Kliknij przycisk **Dodaj** i wypełnij formularz **Dodaj informację o dokumencie**.
  - Jako rodzaj dokumentu wybierz właściwy rodzaj legitymacji.
  - W polu Numer dokumentu wprowadź numer dokumentu. Jeśli dla wybranego rodzaju legitymacji została zdefiniowana reguła autonumeracji, to możesz skorzystać z przycisku Auto, aby wygene-rować ten numer.
  - Wypełnij pozostałe pola formularza.

| Start Kartoteki i księgi Słowniki                                                                                                    | Rejestry Wydruki Dai                                                                                                    | ne Organizacja szkoły                                                                                                    | Wymiana danych                                                        | Pomoc                                    | وي                             | Bober Zbigniew [ZB] |
|----------------------------------------------------------------------------------------------------|----------------------------------------------------------------------------------------------------|----------------------------------------------------------------------------------------------------|-----------------------------------------------------------------------|------------------------------------------|--------------------------------|---------------------|
|                                                                                                    | 24                                                                                                    | C. 08.5                                                                                                    |                                                                       | Wyszukaj ucznia/dziecko                  |                                | 🍙 Wyloguj           |
|                                                                                                    |                                                                                                    | 🧶 🔁                                                                                                    | 22                                                                    |                                          |                                | Pomoc               |
| oddziałach uczniów ewidencji                                                                                                    | a Rejestr Uc<br>dzieci kandydatów niepr                                                                                                    | zniowie Przedszkolaki<br>romowani w oddziałach                                                                                                    | Lista<br>przedszkolaków                                               |                                          | Przejaz do Strery<br>Produktów | 👫 Przejdź do        |
| Uczniówie w odziałach  Vsiega wwidencji    2023/2024  w    2023/2024  w    2024  w    2025  w    2025  w    2026  w    2026  w    2027  w    2026  w    2027  w    2027  w    2026 | a Rejestr UC<br>dzieci kandydatów niepr<br>Charlen Kartoteka ucznia<br>Pane podstawowe<br>Rodzina<br>Rodzina<br>Miejsce w szkole<br>Ochrona danych<br>Specjalne potrzeby<br>Dodatkowe informacje<br>Kariera<br>Rejestr dokumentów<br>Dostęp internetowy | Dokumenty<br>Dokumenty<br>Dokumenty<br>Dokumenty<br>Dokumenty<br>Dokumenty<br>Dokumentu:<br>Numer dokumentu:<br>Data wydania:*<br>Organ wydający:<br>Duplikat: | Lista<br>przedszkolaków<br>dokumencie<br>27/20<br>08.07<br>prz<br>Nie | ymacja uczniowska Gim50<br>014<br>7.2024 | Produktów<br>Produktów         |                     |
| Sroka Aleksandra                                                                                                    |                                                                                                    | Data odbioru:                                                                                                    | 08.07                                                                 | 7.2024                                   |                                |                     |
| Wotowina Julia Klaudia  1a (SPSO)  1b (SPSO)  1b (SPSO)  2a (SPSO)  2b (CPSO)                                                                                                    |                                                                                                    |                                                                                                    |                                                                       | 🗸 Zapisz                                 | 🚫 Anuluj                       |                     |

7. Zapisz wprowadzone dane, klikając przycisk **Zapisz**.

Wprowadzony w ten sposób wpis pojawi się w rejestrze wydanych legitymacji, tj. w widoku **Rejestry/ Rejestr dokumentów**.

## II sposób – w widoku Rejestry/ Rejestr dokumentów

- 1. W module *Sekretariat* przejdź do widoku **Rejestry/ Rejestr dokumentów**.
- 2. W drzewie danych wybierz właściwy rodzaj legitymacji.
- Kliknij przycisk Dodaj i wypełnij formularz Dodawanie informacji o dokumencie.
  Wybierz z listy ucznia i wprowadź numer dokumentu (w przypadku autonumeracji skorzystaj z przycisku Auto). Wypełnij pozostałe pola formularza.

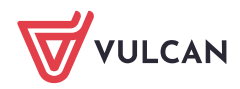

| Start Kartoteki i księgi Słowniki | Rejestry | Wydruki    | Dane Or   | ganizacja szkoły Wy               | ymiana danyd                 | h Pomoc                   |                  |                                | 😢 Bober Zbigniew [ZB] |
|-----------------------------------|----------|------------|-----------|-----------------------------------|------------------------------|---------------------------|------------------|--------------------------------|-----------------------|
|                                   | 1        | -0         |           | <b>1</b>                          |                              |                           |                  |                                | Wyloguj               |
|                                   |          |            |           |                                   |                              |                           |                  |                                | 🎲 Pomoc               |
| dokumentów wypadków               | wosci    | zmian      | grupowych | Spoza terytu                      |                              |                           |                  | Przejdz do Strefy<br>Produktów | 👫 Przejdź do          |
| 실 Legitymacja uczniowska Gim50    | Wpisz.   | by wyszuka | ić.       | + Dodai Wst                       | taw date odbi                | oru                       |                  |                                |                       |
| Karta rowerowa                    |          | N          |           | Namulaka Limia                    | Dete                         | udenie.                   | Orana undainer   | Dualitat                       | Data adhiani          |
| - Commegitymacj                   | ~0       |            |           | Mazmisko i ilinę                  | Data W                       | yoana                     | organ wydający   | Dupinat                        | Data Obbiolo          |
| Karta ucznia                      |          | 01/2014    | G         | iazania Dominik                   | 01.09.2020                   |                           | Gim50            | Nie                            |                       |
|                                   |          | 02/2014    | G         | ięsiówka Przemysław               | 01.09.2020                   |                           | Gim50            | Nie                            |                       |
|                                   |          | 03/2014    | G         | ioryczka Oskar                    | 01.09.2020                   |                           | Gim50            | Nie                            |                       |
|                                   |          | 04/2014    | G         | ioździk Paweł                     | 01.09.2020                   |                           | Gim50            | Nie                            |                       |
|                                   |          | 05/2014    | Н         | liacynt Karolina                  | 01.09.2020                   |                           | Gim50            | Nie                            |                       |
|                                   |          | 06/2014    | I         | rys Konrad                        | 01.09.2020                   |                           | Gim50            | Nie                            |                       |
|                                   |          | 07/2014    | I         | smena Colett                      | 01.09.2020                   |                           | Gim50            | Nie                            |                       |
|                                   |          | 08/2014    | 3         | askier Hubert                     | 01.09.2020                   |                           | Gim50            | Nie                            |                       |
|                                   |          | 09/2014    | 3         | astrzębiec Daniel                 | 01.09.2020                   |                           | Gim50            | Nie                            |                       |
|                                   |          | 10/2014    | 3         | eżówka Michał                     | 01.09.2020                   |                           | Gim50            | Nie                            |                       |
|                                   |          | 11/2014    | )         | uka Beniamin                      | 01.09.2020                   |                           | Gim50            | Nie                            |                       |
|                                   |          | 12/2014    | K         | aczeniec Przemysław               | 01.09.2020                   |                           | Gim50            | Nie                            |                       |
|                                   |          | 13/2014    | K         | iocanka Natalia                   | 01.09.2020                   | 5                         | Gim50            | Nie                            | _                     |
|                                   |          | 14/2014    | D         | Dodawanie informacji o dokumencie |                              |                           |                  | × ?                            |                       |
|                                   |          | 15/2014    |           |                                   | Legitymacja uczniowska Gim50 |                           |                  |                                |                       |
|                                   |          | 16/2014    |           | Osoba: *                          |                              |                           | uczniowska Gimsu | ×                              |                       |
|                                   |          | 17/2014    |           |                                   | P                            | Alka Tomasz (16302629234) |                  | ~                              |                       |
|                                   |          | 18/2014    |           | Numer dokumentu:*                 | 2                            | 28/2014                   |                  | Auto                           |                       |
|                                   |          | 19/2014    |           | Data undania *                    |                              | 00.07.0074                |                  |                                |                       |
|                                   |          | 20/2014    |           | bata wydania.                     |                              | 35.07.2024                |                  |                                |                       |
|                                   |          | 21/2014    |           | Organ wydający:                   | prz                          |                           |                  | *                              |                       |
|                                   |          | 22/2014    |           | Duplikat:                         | P                            | Vie                       |                  | *                              |                       |
|                                   |          | 23/2014    |           | Data odbioru:                     | b                            | 08.07.2024                |                  |                                |                       |
|                                   | -        | 24/2014    |           |                                   | Provide L                    |                           |                  |                                |                       |
|                                   |          | 25/2016    | / Tanica  |                                   |                              |                           |                  | Zapisz 🚫 Anului                |                       |
|                                   |          | 25/2014    |           |                                   |                              |                           |                  |                                |                       |

- 4. Kliknij przycisk Zapisz.
- 5. Kliknij przycisk **Dodaj** i postępując analogicznie zarejestruj fakt wydania legitymacji kolejnemu uczniowi.

Wprowadzone w ten sposób wpisy pojawią się w kartotekach uczniów, na karcie **Rejestr dokumen-tów**.

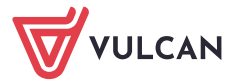